# Southwest Arkansas Region 5 2021 History Day Contest Virtual Contest Registration TEACHER'S GUIDE

NATIONAL HISTORY DAY 2021

# Communication in History:

THE KEY TO UNDERSTANDING

Welcome to History Day!

We hope that this guide makes registration a breeze! But should you need any assistance, please contact us:

For **technical questions** regarding your registration, the status of a student's registration, or the virtual contest system, call 501-444-2357 or email nhdar@uca.edu. (Story Matkin-Rawn, Judy Huff, and Koria Robinson are working together to answer those questions asap.)

For regional contest questions, contact John Schneiderwind: johnschneiderwind@saumag.edu

Check out our virtual contest FAQs at uca.edu/nhd/VirtualFAQ

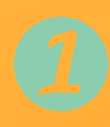

#### **Table of Contents**

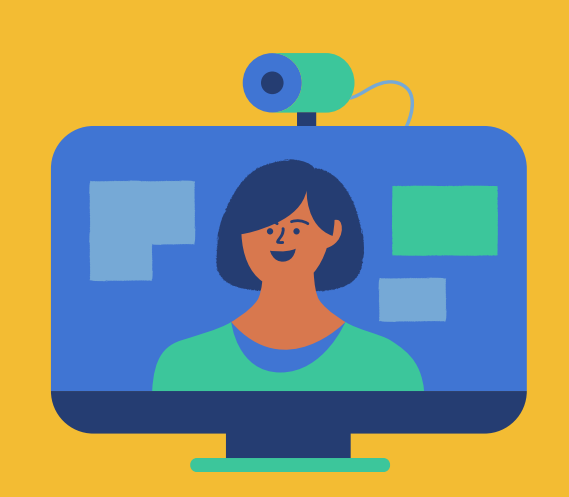

| Creating a Teacher Account                |
|-------------------------------------------|
| Logging in to a Teacher Account           |
| Logging out of a Teacher Account          |
| Editing Teacher Account Information8      |
| Checking Students' Registration Progress9 |
| Contact Information/Important Dates10     |

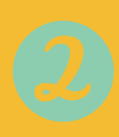

#### **Creating a Teacher Account**

**Important:** Teachers must register before their students. Students will not be able to register until their teacher has registered.

Step 1: Go to the <u>Region 5 contest portal</u> (https://ar-r3.nhd.org/)

Step 2: Click Create Account in the toolbar

Select Teacher from the drop-down menu.

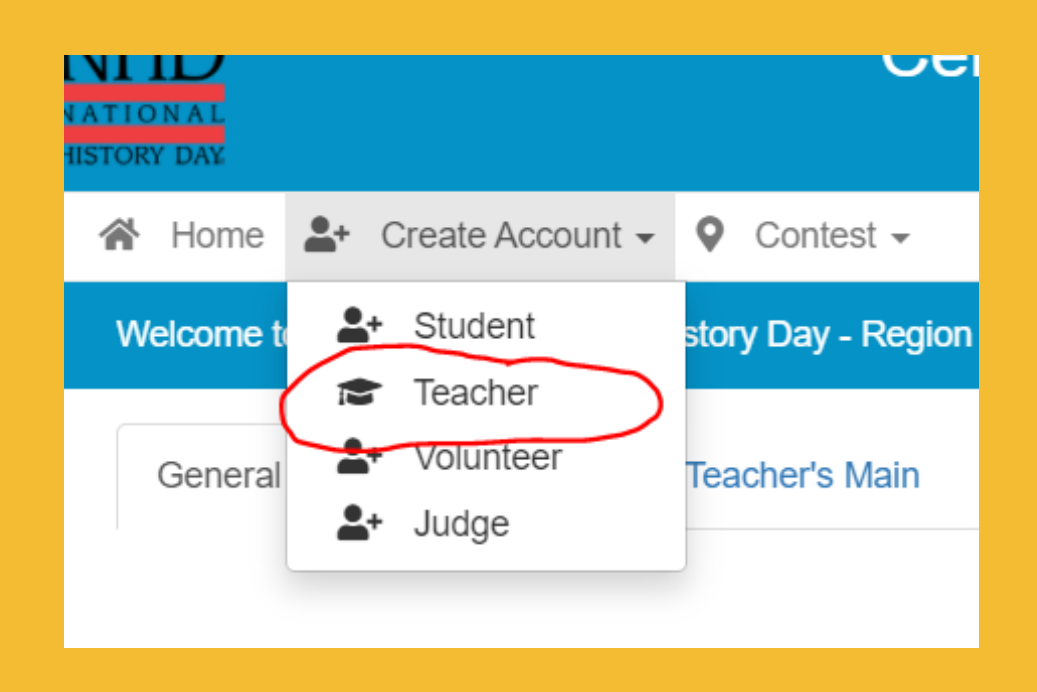

#### **Creating a Teacher Account**

Step 3: Add your name and email.

- Check the box next to "I'm Not a Robot."
- Click the blue Next button.

| Teacher's Registration:                                 | • Contract •                                       |                      |
|---------------------------------------------------------|----------------------------------------------------|----------------------|
| AR Region ' teachers, please ensu<br>at 11:01 p.m. CST. | ration<br>ure that all of your students are regist | ered by in           |
| Registration                                            |                                                    |                      |
| First Name:                                             | First Name                                         | ۵                    |
| Last Name:                                              | Last Name                                          |                      |
| E-Mail:                                                 | Email Address                                      |                      |
|                                                         | I'm not a robot                                    | APTOHA<br>41 - Terma |

Step 4. Complete the Teacher's Personal Information section.

- Your password must be at least 6 characters long. It also must contain upper and lowercase letters.
- Record your username and password.
  Select the blue Save & Continue button.

#### **Creating a Teacher Account**

Step 5: Select your school from the menu.

 If your school does not appear on this list, please contact nhdar@uca.edu with your school name and we will add it!
 Select Save & Continue.

Step 6. Complete the Additional Questions.

If a question does not apply to you, enter n/a.

Select Save & Continue.

Step 7. Complete the Teacher's Permissions and Waivers section. Then, click the blue Continue button.

Step 8. Registration is complete! You will receive a **registration confirmation email** from Zfairs. Check your spam folder if you do not receive the email.

### Logging in to a Teacher Account

Step 1: Go to the <u>Region 5 contest portal</u> https://ar-r3.nhd.org/

Step 2: Locate Login in the top right corner.

Step 3: Enter your username and password.

Important: If you forget your username or password, click the white Forgot Password / Username button and follow the prompts to reset.

|          | 🍟 Help 🕩 Login           |
|----------|--------------------------|
|          |                          |
| Login    |                          |
| Username | Username                 |
| Password | Password                 |
| +9 Login | Forgot Username/Password |
| G Google | Windows () Facebook      |
|          |                          |

## Logging out of a Teacher Account

Step 1: Click your name in the top right corner.

Step 2: Select Logout from the drop-down menu.

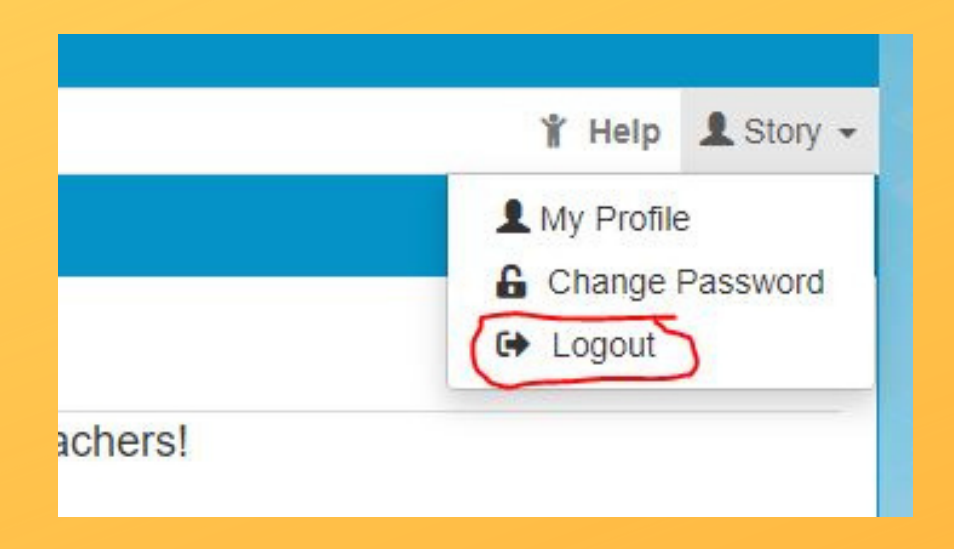

## Editing Teacher Account Information

Step 1: Log in to your teacher account.

Step 2: Click your name in the top right corner.

Step 3: Select **My Profile** from the drop-down menu to edit your personal information before registration ends.

Step 4: Select **Change Password** to change the password for your account.

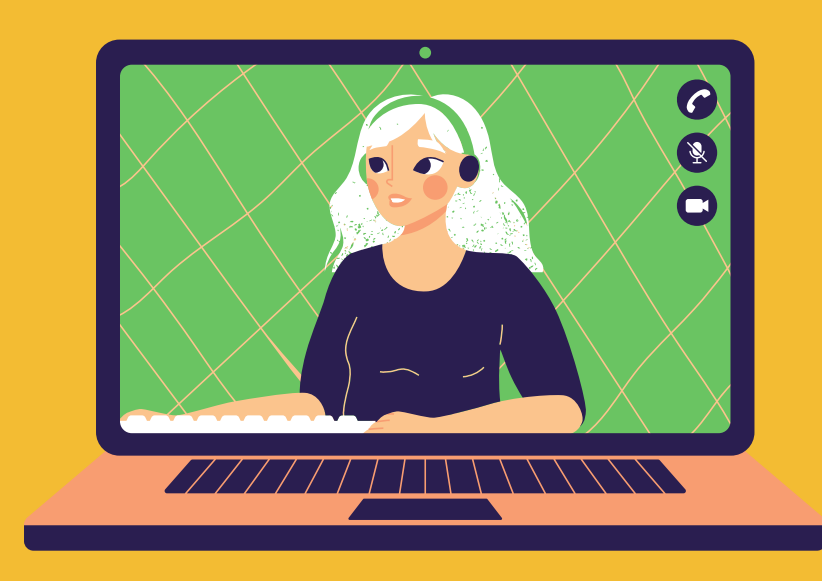

## Checking Your Students' Registration Progress

Step 1: Log in to your teacher account

Step 2: Click **My Students** in the top toolbar. This page lists each of your students.

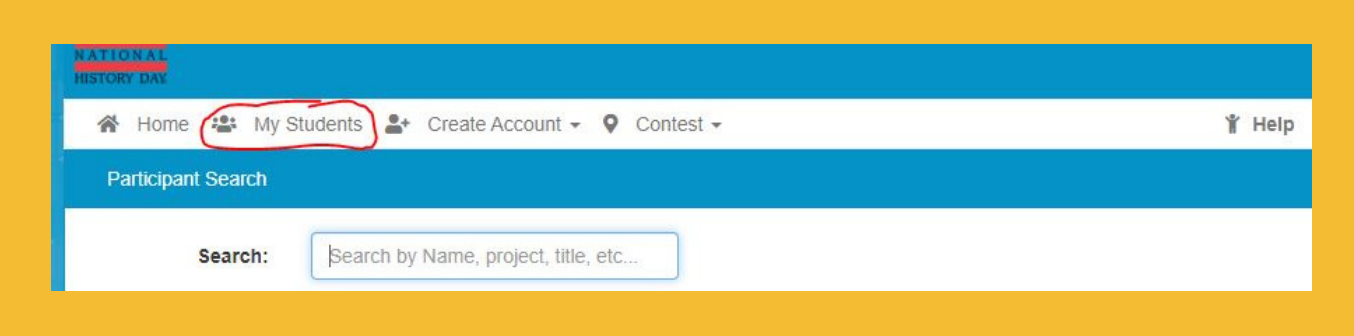

Step 3: Click on a student name to bring up a pop-up menu. You can:

- Edit/View Participant profile
- Link/Unlink Projects
- Email Participants.

These actions are optional and will only be available before entries are due on Feb. 19th.

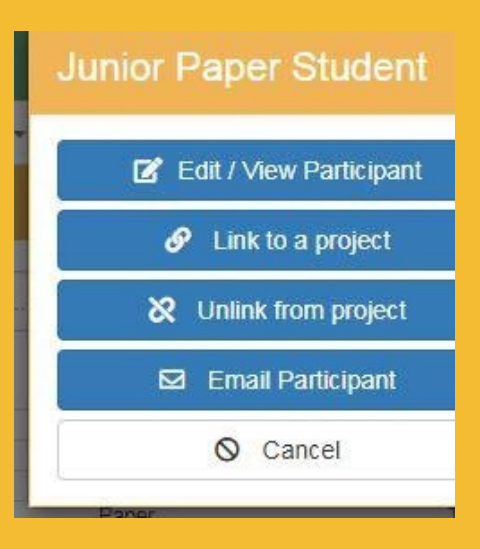

#### **Dates and Contact Information**

SOUTHWEST ARKANSAS CONTEST REGION 5

Region 5 Coordinator: Dr. John Schneiderwind, JohnSchneiderwind@saumag.edu

State Coordinator: Story Matkin-Rawn (nhdar@uca.edu, 501-444-2537)

Online Registration: Available Monday, January 4, 2021

Registration Deadline: Friday, <u>February 12,</u> 2021, at 11:01 pm CST

Entries due: Friday, <u>February 26, 2021,</u> at <u>11:01</u> pm CST

Award Ceremony: Registered participants and teachers will receive an email with the date, time, and a link to the virtual ceremony.

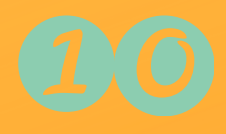

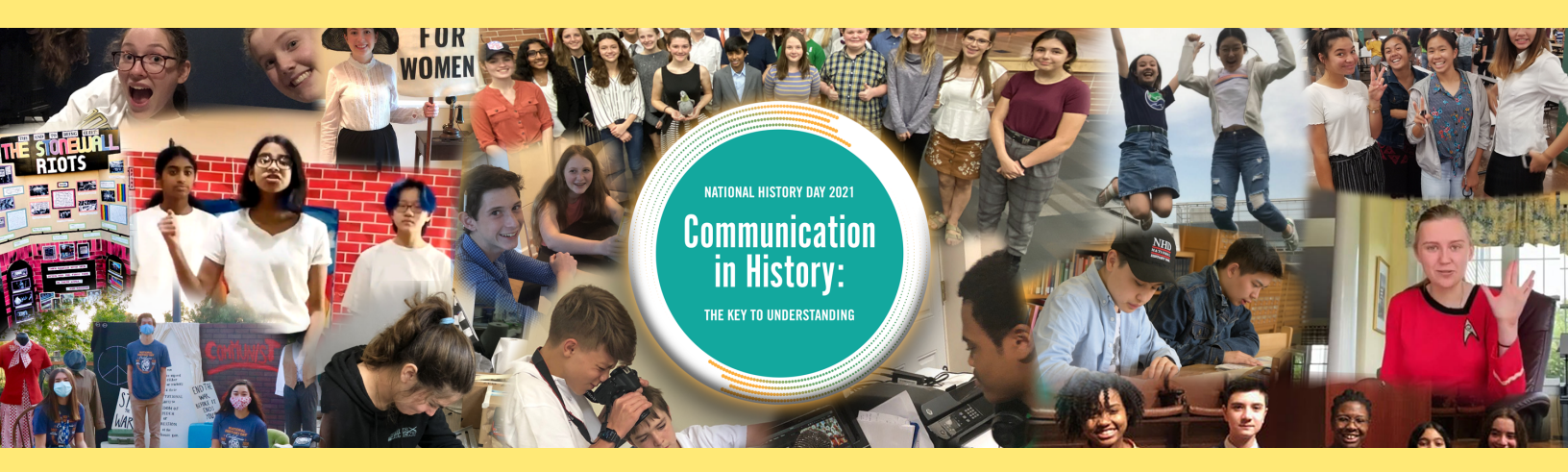

Thank you for allowing your students the opportunity to expand their skills through National History Day.

We wish you well!

It's more than a day, it's an experience.

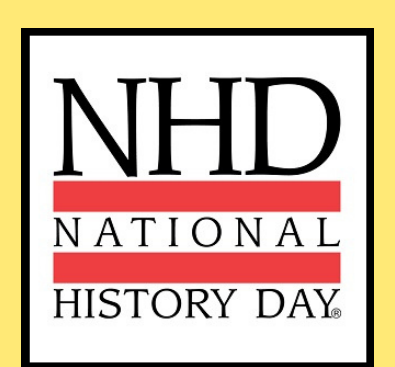

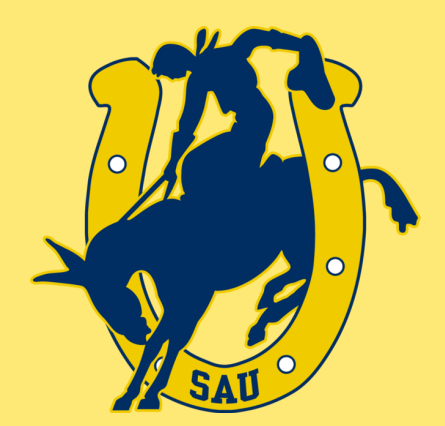

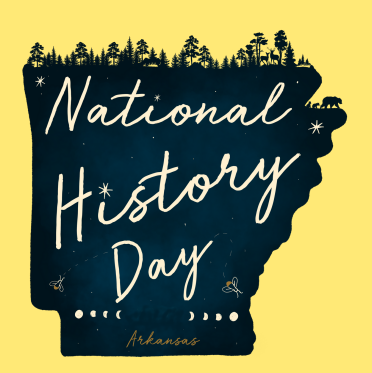